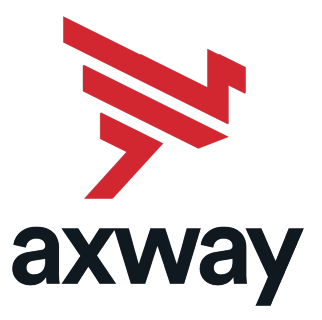

## SecureTransport

Version 5.5 25 April 2024

## **Getting Started Guide**

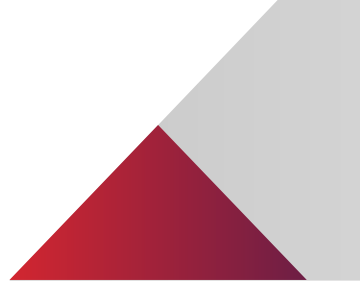

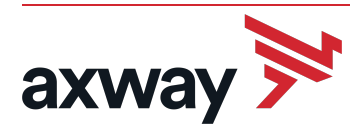

Copyright © 2024 Axway

All rights reserved.

This documentation describes the following Axway software:

Axway SecureTransport 5.5 Modernized Standard Cluster (Beta)

No part of this publication may be reproduced, transmitted, stored in a retrieval system, or translated into any human or computer language, in any form or by any means, electronic, mechanical, magnetic, optical, chemical, manual, or otherwise, without the prior written permission of the copyright owner, Axway.

This document, provided for informational purposes only, may be subject to significant modification. The descriptions and information in this document may not necessarily accurately represent or reflect the current or planned functions of this product. Axway may change this publication, the product described herein, or both. These changes will be incorporated in new versions of this document. Axway does not warrant that this document is error free.

Axway recognizes the rights of the holders of all trademarks used in its publications.

The documentation may provide hyperlinks to third-party web sites or access to third-party content. Links and access to these sites are provided for your convenience only. Axway does not control, endorse or guarantee content found in such sites. Axway is not responsible for any content, associated links, resources or services associated with a third-party site.

Axway shall not be liable for any loss or damage of any sort associated with your use of third-party content.

#### Contents

| Ρ | reface                                                                           | 5    |
|---|----------------------------------------------------------------------------------|------|
|   | Who should read this guide                                                       | . 5  |
|   | Available documentation                                                          | . 6  |
|   | Get more help                                                                    | 7    |
|   | Training                                                                         | . 7  |
|   |                                                                                  |      |
| 1 | Start working with SecureTransport                                               | . 8  |
|   |                                                                                  |      |
| 2 | Initial configuration                                                            | . 9  |
|   | SecureTransport Server checklists                                                | . 9  |
|   | SecureTransport Server root installation checklist                               | . 9  |
|   | SecureTransport Server non-root installation checklist                           | 12   |
|   | SecureTransport Edge checklists                                                  | . 14 |
|   | SecureTransport Edge root installation checklist                                 | . 14 |
|   | SecureTransport Edge non-root installation checklist                             | . 16 |
|   | Log into the server                                                              | .17  |
|   | Setup steps                                                                      | 18   |
|   | Shared Storage                                                                   | .18  |
|   | Shared storage definition and configuration in SecureTransport                   | .19  |
|   | Setting up cluster with shared storage for the home folders of the user accounts | .19  |
|   | View server log messages                                                         | .19  |
|   | View audit log messages                                                          | 20   |
|   |                                                                                  |      |
| 3 | Install licenses                                                                 | 21   |
|   | Install server license                                                           | 21   |
|   | Ad hoc user license                                                              | 22   |
|   | Install features license                                                         | 23   |
|   |                                                                                  | 0    |
| 4 | Change the keystore password                                                     | 24   |
|   |                                                                                  |      |
| 5 | Generate or import a certificate authority                                       | 25   |
|   | Generate a permanent internal CA                                                 | 25   |
|   | Import an external CA                                                            | 27   |
|   |                                                                                  | 21   |
| 6 | Generate certificates                                                            | 28   |
|   | SecureTransport certificates                                                     | .28  |
|   |                                                                                  |      |
| 7 | Database settings                                                                | 33   |
|   | Change the embedded database port or password                                    | . 33 |

| 8 9 | Set up servers                                                 | 35   |
|-----|----------------------------------------------------------------|------|
|     | Set the SSL key alias                                          | . 36 |
|     | Set the FIPS transfer mode                                     | . 36 |
|     | Configure FTP servers                                          | . 36 |
|     | Configure HTTP servers                                         | . 37 |
|     | Configure AS2 servers                                          | . 37 |
|     | Configure SSH servers                                          | . 37 |
|     | Configure PeSIT servers                                        | 38   |
|     | Start the Transaction Manager server on SecureTransport Server | . 39 |
|     | Start the Monitor server                                       | . 39 |
|     | Configure the Proxy Server on SecureTransport Edge             | . 39 |
| 9   | Exchange CA certificates                                       | .40  |
|     | Export the SecureTransport Server or Edge CA certificate       | . 40 |
|     | Import the SecureTransport Server or Edge CA certificate       | .41  |
| 10  | Clean up the default administrative credentials                | 43   |
| 11  | Setup test                                                     | 44   |
|     | Create test account                                            | 44   |
|     | Access test account                                            | . 46 |
|     | Transfer test file                                             | 47   |
|     | Verify file transfer                                           | 47   |
| 12  | Additional configuration tasks                                 | .49  |

#### Preface

This guide provides instructions for performing the initial setup and configuration of the SecureTransport software.

Use this documentation to:

- Install licenses
- Change the keystore password
- Generate certificates
- Generate or import certificate authority
- · Perform initial database settings
- Perform initial setup of servers
- Exchange CA certificates
- Cleanup the setup account

This document describes how to set up and configure SecureTransport for basic operation. It assumes SecureTransport is already installed and ready to configure. If SecureTransport has not been installed or there are questions relating to the installation, see the *SecureTransport Installation Guide*.

The Setup Administrator account is used only for the initial post-installation configuration. Use the Setup Administrator account to configure key items needed for SecureTransport to function. These items are listed in the Starting Setup chapter of this guide. After the initial setup is complete, use the admin login for further configuration and future maintenance and changes. Refer to the *SecureTransport Administrator's Guide* for more information.

You can also export server configuration from a SecureTransport installation and import it into your new or upgraded installation. However, you cannot export licenses, so you must install them on a new server. Central Governance options are also not exported. See the topic on export and import of server configuration in the *SecureTransport Administrator's Guide*.

#### Who should read this guide

This document is intended for system administrators who perform the setup and initial configuration of the SecureTransport software. As the SecureTransport setup administrator, you must be able to work effectively with the operating system platform and network used by SecureTransport. You must have administrative privileges on any computers running Windows where you setup SecureTransport and appropriate access to systems that SecureTransport depends on, such as an external database and file system. Setup UNIX or Linux systems does require administrative privileges.

Others who may find parts of this guide useful include network or systems administrators, database administrators and other technical or business users.

#### **Available documentation**

The following documentation is available for SecureTransport 5.5:

- SecureTransport Administrator's Guide Describes how to use the SecureTransport Administration Tool to configure and administer your SecureTransport Server. The content of this guide is also available in the Administration Tool online help.
- SecureTransport Appliance Guide provides the SecureTransport Appliance installation, configuration, and operation instructions. It also provides SecureTransport installation and upgrade instructions on Axway Appliances.
- Secure Transport Capacity Planning Guide provides useful information when planning your production environment for Secure Transport.
- SecureTransport Developer's Guide provides descriptions and usage instructions for implementing custom pluggable components in SecureTransport.
- SecureTransport Getting Started Guide explains the initial setup and configuration of SecureTransport using the SecureTransport Administrator setup interface.
- SecureTransport Installation Guide provides instructions for installing and uninstalling SecureTransport on UNIX-based platforms and Microsoft Windows.
- Secure Transport on AWS Setup Guide provides a detailed overview and detailed instructions for setting up Secure Transport in the Amazon Web Services (AWS) Virtual Private Cloud (VPC).
- Secure Transport on Azure Setup Guide provides a detailed overview and detailed instructions for setting up Secure Transport in the Microsoft Azure portal.
- *SecureTransport Upgrade Guide* provides instructions for upgrading SecureTransport on UNIXbased platforms and Microsoft Windows.
- Secure Transport Security Guide provides security information necessary for the secure operation of the Secure Transport product.
- *ST Web Client Configuration Guide* describes how to configure and customize the ST Web Client user interface.
- ST Web Client User Guide describes how to use the ST Web Client for end users.
- Secure Transport Release Notes contains information about new features and enhancements in the current version of Secure Transport, as well as a comprehensive list of fixes and known issues.
- SecureTransport Software Development Kit (SDK) a set of software development tools and examples that allow extending SecureTransport by consuming and implementing available APIs.
- SecureTransport REST API documentation the portal published API documentation derived from the API swagger documents. To access the administrator and the end-user API documentation, go to docs.axway.com/category/api.

#### Accessibility and VPATs

• Axway Accessibility Conformance Report for SecureTransport 5.5 - Describes the SecureTransport accessibility features.

 Axway Accessibility Conformance Report for ST Web Client - Describes the ST Web Client accessibility features.

Visit docs.axway.com to view or download documentation.

#### Get more help

Go to Axway Support at <u>support.axway.com</u> to get technical support, download software, documentation and knowledgbase articles. The website requires login credentials and is for customers with active support contracts.

The following support services are available:

- Official documentation
- Product downloads, service packs, and patches
- Information about supported platforms
- Knowledgebase articles
- Access to your cases

When you contact Axway Support with a problem, be prepared to provide the following information for more efficient service:

- Product version and build number
- Database type and version
- Operating system type and version
- Service packs and patches applied
- · Description of the sequence of actions and events that led to the problem
- · Symptoms of the problem
- Text of any error or warning messages
- Description of any attempts you have made to fix the problem and the results

#### Training

Axway offers training across the globe, including on-site instructor-led classes and self-paced online learning. For details, go to training.axway.com

# Start working with SecureTransport

# 1

SecureTransport is part of the Axway family of managed file transfer (MFT) products. SecureTransport allows organizations to control and manage the transfer of files inside and outside of the corporate firewall in support of mission-critical business processes, while satisfying policy and regulatory compliance requirements. SecureTransport serves as a hub and router for moving files between humans, systems and more. SecureTransport also manages tasks related to moving files (push or pull), hosting files in mailboxes or "FTP-like" folders, and provides portal access with configurable workflow for file handling and routing. SecureTransport delivers user-friendly governance and configuration capabilities, including delegated administration and pre-defined and configurable workflows, while providing the highest possible level of security.

For a complete description of SecureTransport features and components, refer to the *SecureTransport Administrator's Guide*.

The following getting started topics are provided:

- Initial configuration on page 9 Describes the initial SecureTransport setup and configuration.
- Install licenses on page 21 Describes installing the SecureTransport licenses.
- Change the keystore password on page 24 Describes the keystore password and provides howto instructions for changing the keystore password.
- *Generate or import a certificate authority on page 25* Describes generating and or importing a certificate authority.
- Generate certificates on page 28 Describes generating certificates.
- Database settings on page 33 Describes the SecureTransport database settings.
- Set up servers on page 35 Describes setting up servers.
- Exchange CA certificates on page 40 Describes exchanging CA certificates.
- *Clean up the default administrative credentials on page 43* Provides how-to instructions for cleaning up the setup account.
- *Setup test on page 44* Provides the procedures for the initial test of the SecureTransport installation and setup.
- Additional configuration tasks on page 49 Provides a list of additional configuration tasks.

### **Initial configuration**

For the initial configuration, SecureTransport provides a setup account with a default password. After the initial setup is completed, change the default setup password. Before beginning the setup of SecureTransport, review the following topics and checklists to ensure that the listed items are available:

- SecureTransport Server checklists on page 9 Provides a list of items needed for the SecureTransport Server configuration.
- SecureTransport Edge checklists on page 14 Provides a list of the items needed for the SecureTransport Edge server configuration.
- Log into the server on page 17 Provides how-to instructions for logging into the server.
- *Setup steps* on page 18 Provides a list and descriptions of the setup steps.
- View server log messages on page 19 Provides how-to instructions for viewing server log messages.
- View audit log messages on page 20 Provides how-to instructions for viewing audit log messages.

#### SecureTransport Server checklists

This section provides the SecureTransport Server checklists for root and non-root installations.

### SecureTransport Server root installation checklist

The following items are needed for the SecureTransport Server root installation configuration:

| Items                                                 | Your installation |
|-------------------------------------------------------|-------------------|
| SecureTransport Server IP address                     |                   |
| Core server license for SecureTransport Server        |                   |
| Server feature license for SecureTransport Server     |                   |
| Certificate Authority (CA) and certificate attributes |                   |
| Initial password for the root CA                      |                   |

| Items                                          | Your insta | llation           |
|------------------------------------------------|------------|-------------------|
| Port settings                                  | Default    | Your installation |
| HTTP port                                      | 80         |                   |
| HTTPS port                                     | 443        |                   |
| HTTPS admin port                               | 444        |                   |
| HTTPS admin shutdown port                      | 8005       |                   |
| FTP/S port                                     | 21         |                   |
| AS2 port for HTTP                              | 10080      |                   |
| AS2 port for HTTPS                             | 10443      |                   |
| AS2 shutdown port                              | 8006       |                   |
| SSH port                                       | 22         |                   |
| PeSIT over Plain Socket port                   | 17617      |                   |
| PeSIT over Secured Socket port                 | 17627      |                   |
| PeSIT over Secured Socket (legacy) port        | 17637      |                   |
| PeSIT over Secured Socket (legacy § comp) port | 17657      |                   |
| PeSIT over pTCP Plain Socket port              | 19617      |                   |
| PeSIT over pTCP Secured Socket port            | 19627      |                   |
| MariaDB / MySQL database port                  | 33060      |                   |
| Oracle database settings                       | Default    | Your installation |
| Host                                           |            |                   |
| Port                                           | 1521       |                   |
| User Name                                      |            |                   |
| Password                                       |            |                   |
| Service Name                                   |            |                   |

| Items                                  | Your insta | llation           |
|----------------------------------------|------------|-------------------|
| Use existing database schema           | False      |                   |
| Use secure connection                  | True       |                   |
| Server Certificate DN                  |            |                   |
| Certificate Path                       |            |                   |
| PostgreSQL database settings           | Default    | Your installation |
| Host                                   |            |                   |
| Port                                   | 5432       |                   |
| User Name                              |            |                   |
| Password                               |            |                   |
| Database Name                          |            |                   |
| Use existing database schema           | False      |                   |
| Use secure connection                  | True       |                   |
| Server Certificate DN                  |            |                   |
| Certificate File                       |            |                   |
| Microsoft SQL Server database settings | Default    | Your installation |
| Host                                   |            |                   |
| Port                                   | 1433       |                   |
| Login Name                             |            |                   |
| Password                               |            |                   |
| Database Name                          |            |                   |
| Use existing database schema           | False      |                   |
| Use secure connection                  | True       |                   |
| Server Certificate CN                  |            |                   |
| Certificate Path                       |            |                   |

**Note** If port 22 is the default port for the operating system SSH service on your platform, to avoid conflicts change the port or disable the operating system service or choose a different port for SecureTransport SSH service. The default operating system SSH port for Axway appliances is 10022.

### SecureTransport Server non-root installation checklist

The following items are needed for the SecureTransport Server non-root installation configuration:

| Items                                                 | Your install | ation             |
|-------------------------------------------------------|--------------|-------------------|
| SecureTransport Server IP address                     |              |                   |
| Core server license for SecureTransport Server        |              |                   |
| Server feature license for SecureTransport Server     |              |                   |
| Certificate Authority (CA) and certificate attributes |              |                   |
| Initial password for the root CA                      |              |                   |
| Port settings                                         | Default      | Your installation |
| HTTP port                                             | 8080         |                   |
| HTTPS port                                            | 8443         |                   |
| HTTPS admin port                                      | 8444         |                   |
| HTTPS admin shutdown port                             | 8005         |                   |
| FTP/S port                                            | 8021         |                   |
| AS2 port for HTTP                                     | 10080        |                   |
| AS2 port for HTTPS                                    | 10443        |                   |
| AS2 shutdown port                                     | 8006         |                   |
| SSH port                                              | 8022         |                   |
| PeSIT over Plain Socket port                          | 17617        |                   |
| PeSIT over Secured Socket port                        | 17627        |                   |

| Items                                          | Your insta | llation           |
|------------------------------------------------|------------|-------------------|
| PeSIT over Secured Socket (legacy) port        | 17637      |                   |
| PeSIT over Secured Socket (legacy § comp) port | 17657      |                   |
| PeSIT over pTCP Plain Socket port              | 19617      |                   |
| PeSIT over pTCP Secured Socket port            | 19627      |                   |
| MariaDB / MySQL database port                  | 33060      |                   |
| Oracle database settings                       | Default    | Your installation |
| Host                                           |            |                   |
| Port                                           | 1521       |                   |
| User Name                                      |            |                   |
| Password                                       |            |                   |
| Service Name                                   |            |                   |
| Use existing database schema                   | False      |                   |
| Use secure connection                          | True       |                   |
| Server Certificate DN                          |            |                   |
| Certificate Path                               |            |                   |
| PostgreSQL database settings                   | Default    | Your installation |
| Host                                           |            |                   |
| Port                                           | 5432       |                   |
| User Name                                      |            |                   |
| Password                                       |            |                   |
| Database Name                                  |            |                   |
| Use existing database schema                   | False      |                   |
| Use secure connection                          | True       |                   |

| Items                                  | Your insta | allation          |
|----------------------------------------|------------|-------------------|
| Server Certificate DN                  |            |                   |
| Certificate Path                       |            |                   |
| Microsoft SQL Server database settings | Default    | Your installation |
| Host                                   |            |                   |
| Port                                   | 1433       |                   |
| Login Name                             |            |                   |
| Password                               |            |                   |
| Database Name                          |            |                   |
| Use existing database schema           | False      |                   |
| Use secure connection                  | True       |                   |
| Server Certificate CN                  |            |                   |
| Certificate Path                       |            |                   |
|                                        |            |                   |

**Note** If port 8022 is the default port for the operating system SSH service on your platform, to avoid conflicts change the port or disable the operating system service or choose a different port for SecureTransport SSH service. The default operating system SSH port for Axway appliances is 10022.

#### SecureTransport Edge checklists

This section provides the SecureTransport Edge checklists for root and non-root installations.

#### SecureTransport Edge root installation checklist

The following items are needed for the SecureTransport Edge root installation configuration:

Items

Your installation

SecureTransport Edge IP address

SecureTransport Server IP address or host name

| Items                                           | Your insta | Illation          |
|-------------------------------------------------|------------|-------------------|
| Core server license for SecureTransport Edge    |            |                   |
| Server feature license for SecureTransport Edge |            |                   |
| CA and certificate attributes                   |            |                   |
| Initial password for the root CA                |            |                   |
| Port Settings                                   | Default    | Your installation |
| HTTP port                                       | 80         |                   |
| HTTPS port                                      | 443        |                   |
| HTTPS admin port                                | 444        |                   |
| HTTPS admin shutdown port                       | 8005       |                   |
| FTP/S port                                      | 21         |                   |
| AS2 port for HTTP                               | 10080      |                   |
| AS2 port for HTTPS                              | 10443      |                   |
| SSH port                                        | 22         |                   |
| PeSIT over Plain Socket port                    | 17617      |                   |
| PeSIT over Secured Socket port                  | 17627      |                   |
| PeSIT over Secured Socket (legacy) port         | 17637      |                   |
| PeSIT over Secured Socket (legacy § comp) port  | 17657      |                   |
| PeSIT over pTCP Plain Socket port               | 19617      |                   |
| PeSIT over pTCP Secured Socket port             | 19627      |                   |
| Database port                                   | 33060      |                   |
| Proxy server port                               | 1080       |                   |
| Streaming Port Settings:                        | Default    | Your installation |
| FTP                                             | 20021      |                   |

| Items | Your installation |
|-------|-------------------|
| НТТР  | 20080             |
| AS2   | 21080             |
| SSH   | 20022             |
| PeSIT | 27617             |
| ADMIN | 20444             |

**Note** If port 22 is the default port for the operating system SSH service on your platform, to avoid conflicts change the port or disable the operating system service or choose a different port for SecureTransport SSH service. The default operating system SSH port for Axway appliances is 10022.

### SecureTransport Edge non-root installation checklist

The following items are needed for the SecureTransport Edge non-root installation configuration:

| Items                                           | Your instal | lation            |
|-------------------------------------------------|-------------|-------------------|
| SecureTransport Edge IP address                 |             |                   |
| SecureTransport Server IP address or host name  |             |                   |
| Core server license for SecureTransport Edge    |             |                   |
| Server feature license for SecureTransport Edge |             |                   |
| CA and certificate attributes                   |             |                   |
| Initial password for the root CA                |             |                   |
| Port Settings                                   | Default     | Your installation |
| HTTP port                                       | 8080        |                   |
| HTTPS port                                      | 8443        |                   |
| HTTPS admin port                                | 8444        |                   |
| HTTPS admin shutdown port                       | 8005        |                   |

| Items                                          | Your installation         |
|------------------------------------------------|---------------------------|
| FTP/S port                                     | 8021                      |
| AS2 port for HTTP                              | 10080                     |
| AS2 port for HTTPS                             | 10443                     |
| SSH port                                       | 8022                      |
| PeSIT over Plain Socket port                   | 17617                     |
| PeSIT over Secured Socket port                 | 17627                     |
| PeSIT over Secured Socket (legacy) port        | 17637                     |
| PeSIT over Secured Socket (legacy § comp) port | 17657                     |
| PeSIT over pTCP Plain Socket port              | 19617                     |
| PeSIT over pTCP Secured Socket port            | 19627                     |
| Database port                                  | 33060                     |
| Proxy server port                              | 1080                      |
| Streaming Port Settings:                       | Default Your installation |
| FTP                                            | 20021                     |
| НТТР                                           | 20080                     |
| AS2                                            | 21080                     |
| SSH                                            | 20022                     |
| PeSIT                                          | 27617                     |
| ADMIN                                          | 20444                     |

**Note** If port 8022 is the default port for the operating system SSH service on your platform, to avoid conflicts change the port or disable the operating system service or choose a different port for SecureTransport SSH service. The default operating system SSH port for Axway appliances is 10022.

#### Log into the server

Log into your server with all checklist items readily available.

- 1. Open a browser.
- 2. Enter https://<servername>:<portnumber> where <servername> is the name or IP address of the server you want to configure and <portnumber> is the SSL port number you assigned to the Administration Tool during installation. The default port number is 444 or 8444 if SecureTransport is running as a non-root user.
- 3. Following the instructions for your browser, add a certificate exception for the SecureTransport instance.
- 4. Enter the setup user name and password. The default setup user name is setup and the default password is setup.

#### Setup steps

Before executing the setup steps, log into the Setup Administrator account. The Setup Administrator account is used for the initial, one-time configuration of the system.

There are seven steps involved in configuring SecureTransport for initial use. Complete the steps in the order listed to prevent conflicts.

- 1. **Install Licenses** Install the core and feature licenses. This is the only step you perform on the second and subsequent servers in an Enterprise Cluster.
- 2. Keystore Password Replace the default keystore password with one you create.
- 3. Generate CA Regenerate the Internal CA used to sign other certificates.

Alternately, you can import a CA certificate.

 Generate Certificates – Generate certificates for each protocol server you are using, FTP, HTTP, etc.

You can import server certificates. The certificates can be signed by any trusted authority.

- 5. **Database Settings** Select the internal database port and configure the internal database password or setup an external database.
- 6. **Set Up Servers** Set up the HTTP, FTP, SSH, AS2, and PeSIT protocol servers, the Transaction Manager (TM) server, and the Database server.

The SecureTransport Edge server also supports a proxy (SOCKS) setup.

7. **Exchange Certificates** – Export and import CAs from SecureTransport Servers and SecureTransport Edge servers.

#### **Shared Storage**

Cluster environments of any type in an Enterprise or a Standard Cluster require Shared storage.

For more information about Standard and Enterprise Cluster models, refer to the *SecureTransport Administrator's Guide*.

### Shared storage definition and configuration in SecureTransport

Since the data in the Shared Storage is used by all cluster nodes, they must have identical rights and simultaneous read/write access, while also providing consistency between the users' files.

Shared Storage must be mounted to the same location on all servers.

When creating a user account, the user's home folder must be the full path to the Shared Storage folder.

### Setting up cluster with shared storage for the home folders of the user accounts

#### Windows

If the account home folder prefix is on a shared network, specify a real user that has access to it. You must either use SecureTransport impersonation functionality or use permissions sufficient for the network share to be accessed by local system users. The real user must be part of the domain, not a local user for one of the cluster nodes; otherwise the other nodes in the cluster cannot impersonate it to access the shared location.

For more information about creating and configuring a real user in Windows, refer to the *SecureTransport Administrator's Guide*.

#### Linux

All user accounts must have access to the shared storage folder.

For more information about creating and configuring a real user in Linux, refer to the SecureTransport Administrator's Guide.

#### View server log messages

At any time during the setup process, you can view the log messages SecureTransport has generated by selecting **Server Log**.

| ch                                                                                                    |                                                                       |                                                                                                    |                                                                                                    |                                                                                                    |            |             |
|----------------------------------------------------------------------------------------------------|-----------------------------------------------------------------------|----------------------------------------------------------------------------------------------------|----------------------------------------------------------------------------------------------------|----------------------------------------------------------------------------------------------------|------------|-------------|
| Interval: Last Hour                                                                                                    |                                                                       | Level                                                                                                    | Component                                                                                                    |                                                                                                    |            |             |
| at and a day                                                                                                    |                                                                       |                                                                                                    |                                                                                                    |                                                                                                    |            |             |
| unt or Login:                                                                                                    |                                                                       | TRACE DEBUG                                                                                                    | INFO NOTICE                                                                                                    | SSHD Socks                                                                                                    |            |             |
| ead:                                                                                                    |                                                                       | WARN ERROR                                                                                                    | FATAL ADMIN AUDIT                                                                                                    | FTPD HTTPD PESITD                                                                                                    |            |             |
|                                                                                                    |                                                                       |                                                                                                    |                                                                                                    | On L Advanced County                                                                                                    |            |             |
|                                                                                                    |                                                                       |                                                                                                    |                                                                                                    | Go advanced Search                                                                                                    |            |             |
|                                                                                                    |                                                                       |                                                                                                    |                                                                                                    |                                                                                                    |            |             |
| fresh Log Export Log                                                                                                    |                                                                       |                                                                                                    |                                                                                                    |                                                                                                    |            | 4 page 1 of |
|                                                                                                    |                                                                       |                                                                                                    |                                                                                                    |                                                                                                    |            |             |
| IME                                                                                                    | LEVEL                                                                 | COMPONENT                                                                                                    | THREAD                                                                                                    | MESSAGE                                                                                                    | SESSION ID | TRANSFER ID |
| IME<br>016-01-15 08:56:33.036                                                                                                    | INFO                                                                  | AUDIT                                                                                                    | THREAD<br>http-bio-0.0.0.0-444-exec-20                                                                                                    | MESSAGE<br>setup monitor service started.                                                                                                    | SESSION ID | TRANSFER ID |
| IME<br>016-01-15 08:56:33.036<br>016-01-15 08:56:24.042                                                                                                    | INFO<br>INFO                                                          | AUDIT<br>AUDIT                                                                                                    | THREAD<br>http-bio-0.0.0.0-444-exec-20<br>http-bio-0.0.0.0-444-exec-20                                                                                                    | MESSAGE<br>setup monitor service started.<br>setup tm service started.                                                                                                    | SESSION ID | TRANSFER ID |
| IME<br>016-01-15 08:56:33.036<br>016-01-15 08:56:24.042<br>016-01-15 08:56:06.452                                                                                                    | LEVEL<br>INFO<br>INFO<br>INFO                                         | AUDIT<br>AUDIT<br>AUDIT                                                                                                    | THREAD<br>http-bio-0.0.0.0-444-exec-20<br>http-bio-0.0.0.0-444-exec-20<br>http-bio-0.0.0.0-444-exec-20                                                                                                    | MESSAGE<br>Setup monitor service started.<br>setup tm service started.<br>setup tm service started.                                                                                                    | SESSION ID | TRANSFER ID |
| IME<br>216-01-15 08:56:33.036<br>116-01-15 08:56:24.042<br>216-01-15 08:56:06.452<br>116-01-15 08:55:58.447                                                                                                    | INFO<br>INFO<br>INFO<br>INFO<br>INFO                                  | AUDIT<br>AUDIT<br>AUDIT<br>AUDIT<br>AUDIT                                                                                  | THREAD<br>http-bio-0.0.0.0-444-exec-20<br>http-bio-0.0.0-4444-exec-20<br>http-bio-0.0.0-444-exec-20<br>http-bio-0.0.0-444-exec-20                                                                                                    | MESSAGE<br>setup monitor service started.<br>setup tm service started.<br>setup tm service started.<br>setup stdf service started.                                                                                                    | SESSION ID | TRANSFER ID |
| IME<br>216-01-15 08:56:33.036<br>216-01-15 08:56:26.042<br>216-01-15 08:56:06.452<br>216-01-15 08:55:58.447<br>216-01-15 08:55:58.447<br>216-01-15 08:55:48.379                                                                                                    | LEVEL<br>INFO<br>INFO<br>INFO<br>INFO<br>INFO                         | COMPONENT<br>AUDIT<br>AUDIT<br>AUDIT<br>AUDIT<br>AUDIT                                                                     | THREAD<br>http-bio-0.0.0-444-exec-20<br>http-bio-0.0.0-444-exec-20<br>http-bio-0.0.0-444-exec-20<br>http-bio-0.0.0-444-exec-20<br>http-bio-0.0.0-444-exec-20                                                                                                    | MESSAGE<br>setup monitor service started.<br>setup transervice started.<br>setup transervice started.<br>setup stad service started.<br>setup stad service started.                                                                                                    | SESSION ID | TRANSFER ID |
| IME<br>116-01-15 08:56:33.036<br>116-01-15 08:56:24.042<br>116-01-15 08:55:68.447<br>116-01-15 08:55:48.379<br>116-01-15 08:55:44.379<br>116-01-15 08:55:44.311                                                                                                    | LEVEL<br>INFO<br>INFO<br>INFO<br>INFO<br>INFO                         | COMPONENT<br>AUDIT<br>AUDIT<br>AUDIT<br>AUDIT<br>AUDIT<br>AUDIT                                                            | THEEAD           http-bio-0.0.0.0-444-exec-20           http-bio-0.0.0.0-444-exec-20           http-bio-0.0.0-444-exec-20           http-bio-0.0.0-444-exec-20           http-bio-0.0.0-444-exec-20           http-bio-0.0.0-444-exec-20           http-bio-0.0.0-444-exec-20                                                                                                    | MESSAGE setup monitor service started. setup tim service started. setup tim service started. setup started. setup started. set                                                                                                    | SESSION ID | TRANSFER ID |
| IME<br>016-01-15-08:56:33.036<br>016-01-15-08:56:24.042<br>016-01-15-08:55:86.447<br>016-01-15-08:55:158.447<br>016-01-15-08:55:48.379<br>016-01-15-08:55:44.379<br>016-01-15-08:55:41.011<br>016-01-15-08:15:128.314                                                                                                    | LEVEL<br>INFO<br>INFO<br>INFO<br>INFO<br>INFO<br>INFO                 | COMPONENT<br>AUDIT<br>AUDIT<br>AUDIT<br>AUDIT<br>AUDIT<br>AUDIT<br>AUDIT                                                   | THREAD           http:bio-0.0.0.444-exec-20           http:bio-0.0.0.444-exec-20           http:bio-0.0.0.444-exec-20           http:bio-0.0.0.444-exec-20           http:bio-0.0.0.444-exec-20           http:bio-0.0.0.444-exec-20           http:bio-0.0.0.444-exec-20           http:bio-0.0.0.444-exec-20           http:bio-0.0.0.444-exec-20           http:bio-0.0.0.444-exec-20                                                                                                    | HESAGE<br>sicily monitor service started.<br>sicily on morive started.<br>sicily on morive started.<br>sicily shalf service started.<br>sicily shalf service started.<br>sicily shalf service started.                                                                                                    | SESSION ID | TRANSFER ID |
| CHE<br>D16-01-15-08:56:33.036<br>D16-01-15-08:56:24.042<br>D16-01-15-08:55:58.442<br>D16-01-15-08:55:58.442<br>D16-01-15-08:55:48.379<br>D16-01-15-08:55:48.379<br>D16-01-15-08:55:48.314<br>D16-01-15-08:51:28.314                                                                                                    | LEVEL<br>INFO<br>INFO<br>INFO<br>INFO<br>INFO<br>INFO<br>INFO         | COMPONENT<br>AUDIT<br>AUDIT<br>AUDIT<br>AUDIT<br>AUDIT<br>AUDIT<br>AUDIT<br>AUDIT                                          | THEEAD           http-bio-0.0.0-444-exec-20           http-bio-0.0.0-444-exec-20           http-bio-0.0.0-444-exec-20           http-bio-0.0.0-444-exec-20           http-bio-0.0.0-444-exec-20           http-bio-0.0.0-444-exec-20           http-bio-0.0.0-444-exec-20           http-bio-0.0.0-444-exec-20           http-bio-0.0.0-444-exec-20           http-bio-0.0.0-444-exec-20           http-bio-0.0.0-444-exec-20           http-bio-0.0.0-444-exec-20           http-bio-0.0.0-444-exec-20                                                    | MESSAGE<br>bothy monker service started.<br>serby of merrice started.<br>serby of merrice started.<br>serby shart service started.<br>serby sharts service started.<br>serby Concept service started.<br>serby Concept service started.<br>serby Concept service started.                                                                                                    | SESSION ID | TRANSFER ID |
| Intel:         08:56:33.036           016-01:15:08:56:24.042         016-01:15:08:55:06.452           016-01:15:08:55:58.447         016-01:15:08:55:58.47           016-01:15:08:55:48.1911         016-01:15:08:55:28.324           016-01:15:08:55:128.3214         016-01:15:08:55:128.3214           016-01:15:08:55:128.2018         016-01:15:08:51:28.314 | LEVEL<br>INFO<br>INFO<br>INFO<br>INFO<br>INFO<br>INFO<br>INFO<br>INFO | COMPONENT<br>AUDIT<br>AUDIT<br>AUDIT<br>AUDIT<br>AUDIT<br>AUDIT<br>AUDIT<br>AUDIT<br>AUDIT<br>AUDIT                        | THEEAD           Intp bo-0.0.0.0-444-sec:20           http bo-0.0.0-444-sec:20           http bo-0.0.0-444-sec:20           http bo-0.0.0-444-sec:20           http bo-0.0.0-444-sec:20           http bo-0.0.0-444-sec:20           http bo-0.0.0-444-sec:20           http bo-0.0.0-444-sec:20           http bo-0.0.0-444-sec:20           http bo-0.0.0-444-sec:20           http bo-0.0.0-444-sec:21           http bo-0.0.0-444-sec:21                                                                                                    | HESSACE<br>Setup months revise started.<br>setup mennies artend.<br>Setup mennies started.<br>Setup bit arvines started.<br>Setup bit dervise started.<br>Setup bit dervise started. | SESSION ID | TRANSFER ID |
| HHE<br>116-01-15 08:56:13.035<br>116-01-15 08:56:24.042<br>116-01-15 08:55:05.447<br>116-01-15 08:55:54.47<br>116-01-15 08:55:140.11<br>106-01-15 08:55:128.231<br>106-01-15 08:51:28.221<br>106-01-15 08:51:28.221<br>106-01-15 08:51:28.221                                                                                                    | LEVEL<br>INFO<br>INFO<br>INFO<br>INFO<br>INFO<br>INFO<br>INFO<br>INFO | COMPONENT<br>AUDIT<br>AUDIT<br>AUDIT<br>AUDIT<br>AUDIT<br>AUDIT<br>AUDIT<br>AUDIT<br>AUDIT<br>AUDIT<br>AUDIT               | THEEAD           http-bo-0.0.0-444-exec-20           http-bo-0.0.0-444-exec-20           http-bo-0.0.0-444-exec-20           http-bo-0.0.0-444-exec-20           http-bo-0.0.0-444-exec-20           http-bo-0.0.0-444-exec-20           http-bo-0.0.0-444-exec-20           http-bo-0.0.0-444-exec-20           http-bo-0.0.0-444-exec-20           http-bo-0.0.0-444-exec-20           http-bo-0.0.0-444-exec-20           http-bo-0.0-444-exec-20           http-bo-0.0-444-exec-20           http-bo-0.0-444-exec-20           http-bo-0.0-444-exec-20 | HESSACE<br>side points review started.<br>side points review started.<br>where the started started.<br>side points are started.<br>side points are started.<br>side points are started.<br>side points are started.<br>side points are started and started started started started<br>side points are started and started started started started<br>started started started started started started started started<br>started started started started started started started started started<br>started started                                                                                                    | SESSION ID | TRANSFER ID |
| TIPE<br>016-01-15 08:56:13,036<br>0016-01-15 08:56:64<br>0016-01-15 08:56:64<br>0016-01-15 08:55:64<br>0016-01-15 08:55:84<br>0016-01-15 08:55:84,379<br>0016-01-15 08:55:44,701<br>0016-01-15 08:51:28,314<br>0016-01-15 08:51:28,314<br>0016-01-15 08:51:28,314<br>0016-01-15 08:51:28,018<br>0016-01-15 08:51:28,018<br>0016-01-15 08:51:28,018                | LEVEL<br>INFO<br>INFO<br>INFO<br>INFO<br>INFO<br>INFO<br>INFO<br>INFO | AUDIT<br>AUDIT<br>AUDIT<br>AUDIT<br>AUDIT<br>AUDIT<br>AUDIT<br>AUDIT<br>AUDIT<br>AUDIT<br>AUDIT<br>AUDIT<br>AUDIT<br>AUDIT | THEEAD           http-bo-0.0.0-0444-exec-20           http-bo-0.0.0-444-exec-20           http-bo-0.0.0-444-exec-20           http-bo-0.0.0-444-exec-20           http-bo-0.0.0-444-exec-20           http-bo-0.0.0-444-exec-20           http-bo-0.0.0-444-exec-20           http-bo-0.0.0-444-exec-20           http-bo-0.0.0-444-exec-20           http-bo-0.0.0-444-exec-20           http-bo-0.0.0-444-exec-20           http-bo-0.0.0-444-exec-20           http-bo-0.0.0-444-exec-20                                                                | HESSACE<br>Seeby montor service started.<br>selby min envice started.<br>selby min avvice started.<br>selby bit service started.<br>selby distribution started.<br>selby distribution started.<br>selby dist   | SESSION ID | TRANSFER ID |

For more information about the server log, refer to the SecureTransport Administrator's Guide.

**Note** When you log into the Administration Tool using the admin account, you can access this page by selecting **Operations > Server Log**.

#### View audit log messages

At any time during the setup process, you can view the log messages that audit changes to the SecureTransport configuration by selecting **Audit Log**.

| Audit Log<br>View and compare config               | guration changes. |           |                                                                  |                              |                                                                                                    |                                     |               |                               |   |
|----------------------------------------------------|-------------------|-----------|------------------------------------------------------------------|------------------------------|----------------------------------------------------------------------------------------------------|-------------------------------------|---------------|-------------------------------|---|
| Search                                             |                   |           |                                                                  |                              |                                                                                                    |                                     |               |                               |   |
| User Name: Remote Address: Object ID: Object Name: |                   |           | Time Interval: Last 24 hor<br>Object Type: All<br>Operation: All | irs V<br>V                   |                                                                                                    |                                     |               |                               |   |
| Comment: [                                         |                   |           |                                                                  |                              | Search                                                                                                    |                                     |               |                               |   |
| Export Log                                         |                   |           |                                                                  |                              |                                                                                                    |                                     | Rows per page | e: 100 💌 🤳 page 1 of 1 60     | Þ |
| Time                                               |                   | User Name | Remote Address                                                   | Object Type                  | Object ID                                                                                                    | Object Name                         | Operation     | Comment                       |   |
| Fri, 15 Jan 2016 08:55:32                          | -0700 🗸           | setup     | 10.129.13.166                                                    | ServerConfigurationParameter | CompositeKey [mName=Http.Ssl.Certificate,<br>mNode=UNSPECIFIED, mProfile=Default]                                                | Http:Sel.Certificate                | Update        |                               | 2 |
| Fri, 15 Jan 2016 08:55:32                          | -0700 🗸           | setup     | 10.129.13.166                                                    | ServerConfigurationParameter | CompositeKey [mName=HttpsPort,<br>mNode=UNSPECIFIED, mProfile=Default]                                                           | HttpsPort                           | Update        |                               | 2 |
| Fri, 15 Jan 2016 08:55:32                          | -0700 🗸           | setup     | 10.129.13.166                                                    | ServerConfigurationParameter | CompositeKey [mName=HttpEnabled,<br>mNode=UNSPECIFIED, mProfile=Default]                                                         | HttpEnabled                         | Update        |                               | 2 |
| Fri, 15 Jan 2016 08:55:32                          | -0700 🗸           | setup     | 10.129.13.166                                                    | ServerConfigurationParameter | CompositeKey (mName=RtpSsl.Enabled,<br>mNode=UNSPECIFIED, mProfile=Default)                                                      | PtpSol.Enabled                      | Update        |                               | 2 |
| Fri, 15 Jan 2016 08:55:32                          | -0700 👻           | setup     | 10.129.13.166                                                    | ServerConfigurationParameter | CompositeKey (mName=Ptp.Ssl.Certificate,<br>mNode=UNSPECIFIED, mProfile=Default)                                                 | Ptp.Sol.Certificate                 | Update        |                               | 2 |
| Fri, 15 Jan 2016 08:55:32                          | -0700 ~           | setup     | 10.129.13.166                                                    | ServerConfigurationParameter | CompositeKey<br>[mName=TransactionManager.SSL.Listener.<br>Host,<br>mNode=6ba7fef47480a8b00c85be768b7fa5<br>e, mProfile=Default] | TransactionManager.SSLListener.Host | Update        |                               | 2 |
| Fri, 15 Jan 2016 08:55:32                          | -0700 🗸           | setup     | 10.129.13.166                                                    | ServerConfigurationParameter | CompositeKey (mName=Ssh.Sftp.enable,<br>mNode=UNSPECIFIED, mProfile=Default)                                                     | Ssh.Sftp.enable                     | Update        |                               | 2 |
| Fri, 15 Jan 2016 08:55:32                          | -0700 🗸           | setup     | 10.129.13.166                                                    | ServerConfigurationParameter | CompositeKey (mName=Ssh.Key.Alias,<br>mNode=UNSPECIFIED, mProfile=Default)                                                       | Ssh.Key.Alias                       | Update        |                               | 2 |
| Fri, 15 Jan 2016 08:55:32                          | -0700 👻           | setup     | 10.129.13.166                                                    | ServerConfigurationParameter | CompositeKey (mName=Ssh.Port,<br>mNode=UNSPECIFIED, mProfile=Default)                                                            | Sah. Port                           | Update        |                               | 2 |
| Fri 15 Jan 2016 08-55-32                           | .0700 ¥           | setun     | 10 129 13 166                                                    | Network/Zone                 | 8a01b94e523d530001523d531cd80001                                                                                                 | Private                             | Liviate       | Network zone protocol undated | 2 |

For more information about the audit log, refer to the SecureTransport Administrator's Guide.

**Note** When you log into the Administration Tool using the admin account, you can access this page by selecting **Operations > Audit Log**.

#### **Install licenses**

Setup step 1 requires you to install your licenses: core server license and features license.

The *core server license* specifies the number of accounts allowed and the number of ad hoc users allowed. It also limits the license to a specified host and date range. The *features license* limits the type of external database server and specifies if the AS2, SSH, and Connect:Direct protocols are allowed, if SiteMinder integration is allowed, if the Enterprise Cluster (EC) option is included, and the number of Enterprise Cluster nodes allowed.

The FTP and HTTP protocols are included in the core license. For other features, contact your local account executive or supplier.

Contact Axway Global Support to obtain text files containing the core server license and the features license for your authorized features. For contact information, see *Get more help* on page 7.

**Note** The installation of licenses is the only setup step you perform on the second and subsequent servers in an Enterprise Cluster.

#### **Install server license**

Use the **Server License** page to install SecureTransport licenses.

#### 1. Select Configure > 1-Install Licenses.

The Server License page is displayed.

| Configure                            | Server License<br>Configure Server License settings. |                                          |                |
|--------------------------------------|------------------------------------------------------|------------------------------------------|----------------|
| 1-Install Licenses                   |                                                      |                                          |                |
| 2-Keystore Password<br>3-Generate CA | Core Server License<br>Not Installed                 | Features License<br>Not Installed        |                |
| 4-Generate Certs                     | Update License                                       |                                          |                |
| 5-Database Settings                  | Copy and paste the Core Server License or            | the Features License in the field below, |                |
| 6-Set Up Servers                     | then click Update License.                           |                                          |                |
| 7-Exchange Certs                     |                                                      |                                          |                |
| Server Log                           |                                                      |                                          |                |
| Audit Log                            |                                                      |                                          |                |
|                                      |                                                      |                                          |                |
|                                      |                                                      | .H.                                      |                |
|                                      |                                                      |                                          |                |
|                                      |                                                      |                                          | Update License |

- 2. Open the text file containing the core server license information.
- 3. Copy the entire contents of the file to the clipboard.

4. Paste the copied contents of the file into the **Update License** text area and click **Update License**.

| Configure                                                                                                    | Server License<br>Configure Server License settings.                                                                                                    |                                        |                |
|----------------------------------------------------------------------------------------------------|----------------------------------------------------------------------------------------------------|----------------------------------------|----------------|
| 1-Install Licenses                                                                                                    |                                                                                                    |                                        |                |
| 1-Install Licenses2-Keystore Password3-Generate CA4-Generate Certs5-Database Settings6-Set Up Servers7-Exchange CertsServer LogAudit Log | Core Server License<br>Hostname: unlimited<br>Valid from: Jan 1 2009<br>Valid to: unlimited<br>Company Name: ValiCert, Inc.<br>Protocols: FTP, HTTP<br>Accounts: unlimited<br>AdHoc Users: unlimited<br>Update License<br>Copy and paste the Core Server License or the | Features License         Not Installed |                |
|                                                                                                    | then click update License.                                                                                                    | h.                                     | Update License |

The core server license information is displayed.

#### Ad hoc user license

Ad hoc users is a feature, part of the core server license. Ad hoc users have the capability to compose, send, reply to, or forward email messages using ST Web Client. There are four categories of ad hoc user licenses:

- Unlimited ad hoc user licenses: If your company has purchased an unlimited number of ad hoc user licenses, then the display shows "unlimited" for the number of ad hoc users.
- One ad hoc user license for each account license: If your company has purchased one ad hoc user license for each account license, then the display shows the same number of licenses for Accounts and for ad hoc users.
- Fewer ad hoc user licenses than account licenses: If your company has purchased fewer ad hoc user licenses than account licenses, then the display shows the maximum number of users that can compose, send, reply to, or forward messages using ST Web Client. One ad hoc user license is consumed the first time a user performs one of these actions.
- No ad hoc user licenses: If your company did not purchase any ad hoc user licenses, then end users cannot use ad hoc file transfers. The display does not include the line with ad hoc users.

#### **Install features license**

- 1. Open the text file containing the feature server license information.
- 2. Copy the entire contents of the file to the clipboard.
- 3. Paste the copied contents of the file into the **Update License** text area and click **Update License**.

The features license information is displayed.

| Configure                                                   | Server License<br>Configure Server License settings.                                                  |                                                         |                                                                      |
|-------------------------------------------------------------|----------------------------------------------------------------------------------------------------|---------------------------------------------------------|----------------------------------------------------------------------|
| 1-Install Licenses                                          |                                                                                                    |                                                         |                                                                      |
| 2-Keystore Password<br>3-Generate CA<br>4-Generate Certs    | Core Server License<br>Hostname: unlimited<br>Valid from: Jan 1 2009<br>Valid to: unlimited           | Features License<br>Hostname:<br>Valid to:<br>Features: | unlimited<br>Feb 19 2027<br>AS2, SSH, SiteMinder,<br>Connect: Diract |
| 5-Database Settings<br>6-Set Up Servers<br>7-Exchange Certs | Company Name: Valicert, Inc.<br>Protocols: FTP, HTTP<br>Accounts: unlimited<br>AdHoc Users: unlimited | Enterprise clustering<br>features:                      | MaxClusterNodes 50000                                                |
| Audit Log                                                   | Update License<br>Copy and paste the Core Server License or the<br>then click Update License.         | e Features License in the field below,                  |                                                                      |
|                                                             |                                                                                                    |                                                         | Update License                                                       |

The Connect:Direct license is only shown when the Connect:Direct protocol is enabled.

### Change the keystore password 4

Setup step 2 requires you to change the default keystore password.

SecureTransport contains a keystore of encrypted X509 and PGP private and public keys created and used within SecureTransport. A default keystore password is set during installation. For greater security, change the keystore password from the default one before you generate an internal certificate.

Follow these steps to change the keystore password:

1. Select **Configure > 2-Keystore Password**.

The Keystore Password pane is displayed.

| Configure           |                                                              |
|---------------------|--------------------------------------------------------------|
| 1-Install Licenses  | Local Certificates Trusted CAs Internal CA Keystore Password |
| 2-Keystore Password | Change Password                                              |
| 3-Generate CA       | Last Modified: No tracked change                             |
| 4-Generate Certs    | New Password                                                 |
| 5-Database Settings | Confirm New Password:                                        |
| 6-Set Up Servers    | Update                                                       |
| 7-Exchange Certs    |                                                              |
| Server Log          |                                                              |
| Audit Log           |                                                              |

- 2. Enter the old keystore password in the **Old Password** field. Leave this field empty if this is the first time you are changing the keystore password and SecureTransport uses the default.
- 3. Enter a new password and re-enter the password in the **Confirm New Password** field.
- 4. Click **Update** to change the password.

A message in the **Keystore Password** tab confirms that the password was changed successfully.

**Note** When you log in to the Administration Tool using the admin account, you can access this page by selecting **Setup > Certificates > Keystore Password**.

# Generate or import a certificate authority

## 5

Setup step 3 requires you to create or import a new internal certificate authority (CA) before you can generate certificates for services.

#### Generate a permanent internal CA

SecureTransport uses digital certificates for many security functions. These certificates can either be self-issued, meaning they are issued by the SecureTransport Server or signed by a third party, such as an external company like Verisign or a corporate CA. During the installation process, SecureTransport installs a default self-issued CA.

This step regenerates the self-signed Internal CA with a new password and with Distinguished Name (DN) attributes specific to an organization. You can use the Internal CA to sign local certificates that you generate in Step 4.

**Note** When you log in to the Administration Tool using the admin account, you can access this page by selecting **Setup > Certificates > Internal CA**.

#### 1. Select Configure > 3-Generate CA.

SecureTransport displays the Internal CA pane.

#### 2. Click Generate New CA.

SecureTransport displays Generate Internal CA page.

| Generate Internal CA     |                 |  |  |
|--------------------------|-----------------|--|--|
|                          |                 |  |  |
| Validity in days:        | 365             |  |  |
| CA key password:         |                 |  |  |
| Confirm CA key password: |                 |  |  |
| Key Size:                | 2048 🗸          |  |  |
| Signature Algorithm:     | SHA256withRSA 🗸 |  |  |
| CA Subject:              |                 |  |  |
| Common Name (CN) =       |                 |  |  |
| Department (OU) =        |                 |  |  |
| Company (O) =            |                 |  |  |
| City (L) =               |                 |  |  |
| State (S) =              |                 |  |  |
| Country (C) =            |                 |  |  |
|                          | Generate        |  |  |

3. Enter the required information for the internal certificate.

Internal certificates require the **Certificate Subject** information. For internal certificates, enter the following information:

- Validity in days the number of days the certificate is valid. The default is 365 days.
- **CA key password** the private key password used to unlock the certificate.
- Confirm CA key password the private key password must be entered again for confirmation.
- **Key Size** a number representing the size of the generated key, expressed in bits. Possible values are 1024, 2048 (default), 3072, or 4096 bits.
- **Signature Algorithm** the selection of the signature signing hashing algorithm. Possible values are SHA1withRSA, SHA256withRSA (default), SHA384withRSA, and SHA512withRSA.
- **Common Name** a description of the certificate. Do not use the host name or the fully qualified domain name (FQDN) of the server without additional identifying text.
- **Department** the organizational unit represented by the CA.
- **Company** the organization represented by the CA.
- **City** the name of the locality where the CA is located.
- **State** the name of the state or province where the CA is located.
- **Country** the name of the country where the CA is located.
- 4. Click Generate.

#### Import an external CA

Optionally, you can also import an external certificate. Ensure the certificate is valid and configured to validate certificates before you import it. SecureTransport does not check the validity of the certificate.

A X509 certificate can be imported as a trusted CA in the form of a X509 DER or PEM encoded file.

- **Note** SecureTransport protocol servers and services do not require restart after importing, overwriting, or deleting a trusted certificate.
- 1. Select Configure > 3-Generate CA.

SecureTransport displays the Internal CA pane.

2. Click Import CA.

SecureTransport displays the *Import Certificate* page.

| Import Certificate              |                                |  |  |  |
|---------------------------------|--------------------------------|--|--|--|
| Import Certificate              |                                |  |  |  |
| Password<br>for Protected Keys: |                                |  |  |  |
| Certificate:                    | Import certificate from file:  |  |  |  |
|                                 | File: Browse No file selected. |  |  |  |
|                                 | Import Cancel                  |  |  |  |

3. Enter a password in the field provided. The password is required.

If the CA certificate requires a pass phrase, SecureTransport uses this password. If the certificate does not require a pass phrase, the password is ignored. SecureTransport also uses this password to encrypt the CA private key in the keystore stored in the database and file system.

- 4. Specify the certificate by browsing to the PKCS#12 (PEM/DER) file.
- 5. Click **Import**.

Now, SecureTransport uses the imported certificate as Internal CA and signs all certificates generated using that CA.

**Note** For more information, refer to the topic on importing an external CA in the *SecureTransport Administrator's Guide*.

### **Generate certificates**

Step 4 requires you to generate the server certificates that SecureTransport uses.

Select **Configure > 4-Generate Certs** to generate local, self-issued server certificates. Generated certificates are assigned RSA keys.

| Configure                            | Local Certificates         Trusted CAs         Internal CA         Keystore Password                  |                            |
|--------------------------------------|----------------------------------------------------------------------------------------------------|----------------------------|
| 1-Install Licenses                   | Local Certificates                                                                                    |                            |
| 2-Keystore Password<br>3-Generate CA | Last Modified: Wed, 15 Feb 2017 09:15:28 -0700                                                        |                            |
| 4-Generate Certs                     | Generate Import Delete                                                                                | page 1 of 1 GO             |
| 5-Database Settings                  | Alias Subject                                                                                         | Type Expiration            |
|                                      | admind ST=Arizona, L=Phoenix, OU=Research and Development, O=Axway, C=United States, CN=synplatform   | X509 2018-02-15 09:14:41.0 |
| 6-Set Up Servers                     | mdn ST=Arizona, L=Phoenix, OU=Research and Development, O=Axway, C=United States, CN=synplatform      | X509 2018-02-15 09:15:28.0 |
| 7-Exchange Certs                     | services ST=Arizona, L=Phoenix, OU=Research and Development, O=Axway, C=United States, CN=synplatform | X509 2018-02-15 09:15:06.0 |
| Server Log                           | Generate Import Delete                                                                                | page 1 of 1 GO             |

**Note** When you log in to the Administration Tool using the admin account, you can access this page by selecting **Setup > Certificates > Local Certificates**. To import a certificate, refer to the *SecureTransport Administrator's Guide*.

SecureTransport can use certificates for multiple purposes. For example, the FTPD certificate is commonly used for securing FTPS connections. Separate certificates and aliases can be used for each protocol. The httpd certificate is commonly signed by a public CA so that external users, especially those using a web browser to access the system, will trust the certificate. The other certificates are either internal to the product or only used by the Administrators; they can be signed by the internal CA. A temporary admind certificate is generated as part of the installation process so you can log in for initial setup.

To use a certificate signed by an external CA, refer to the *SecureTransport Administrator's Guide* for information about the Import function.

#### SecureTransport certificates

The following tables list the certificates commonly used with SecureTransport, although the default SecureTransport configuration only requires that the admind and mdn certificates use those exact aliases.

For a SecureTransport Server installation, generate the following certificates as needed:

| Alias                    | Required/Optional | Certificate use                                                                                                    |
|--------------------------|-------------------|----------------------------------------------------------------------------------------------------|
| admind                   | Required          | An SSL server certificate for users connecting to<br>the web administration system. Replaces the<br>temporary one generated during installation.                                                                                                    |
| ftpd                     | Optional          | An SSL server certificate for users connecting to transfer files.                                                                                                    |
| httpd                    | Optional          | An SSL server certificate for users connecting to transfer files.                                                                                                    |
| mdn                      | Optional          | A certificate used to sign the MDN receipts. The mdn alias is used by the AS2 protocol for sending receipts. SecureTransport also generates MDN receipts for transfers for other protocols, but retains them locally and does not send the receipts to the customer. |
| repencrypt<br>(or other) | Optional          | A certificate used to encrypt and decrypt<br>SecureTransport repository data. For more<br>information, refer to the <i>SecureTransport</i><br><i>Administrator's Guide</i> .                                                                                         |
| streaming                | Optional          | A certificate used to secure the streaming between the server and the edge.                                                                                                    |

For a SecureTransport Edge installation, generate the following certificates as needed:

| Alias     | Required/Optional | Certificate use                                                                                                    |
|-----------|-------------------|----------------------------------------------------------------------------------------------------|
| admind    | Required          | An SSL server certificate for users connecting to the web administration system. Replaces the temporary one generated during installation. |
| ftpd      | Optional          | An SSL server certificate for users connecting to transfer files.                                                                          |
| httpd     | Optional          | An SSL server certificate for users connecting to transfer files.                                                                          |
| streaming | Optional          | A certificate used to secure the streaming between the server and the edge.                                                                |

These certificates can be signed by the internal SecureTransport CA, generated in the previous setup step. For more information, see *Generate or import a certificate authority on page 25*.

The following procedure is used to generate a self-issued certificate. For information about generating a Certificate Signing Request (CSR), refer to the *SecureTransport Administrator's Guide*.

- 1. Select **Configure > 4-Generate Certs**.
- 2. Click **Generate** to create a certificate.

| Generate Certificate                                         |
|--------------------------------------------------------------|
| Generate: (a) X509 Certificate / SSH key (b) PGP Certificate |
| CA Password:                                                 |
| <ul> <li>Self-issued Certificate</li> </ul>                  |
| Alias:                                                       |
| Validity in days:                                            |
| Certificate Signing Request (CSR)                            |
| Key Size: 2048 💌                                             |
| Signature Algorithm: SHA256withRSA 🔻                         |
| Certificate Subject:                                         |
| Common Name (CN) =                                           |
| Department (OU) = Research and Development                   |
| Company (O) = Axway                                          |
| City (L) = Phoenix                                           |
| State (S) = Arizona                                          |
| Country (C) = United States                                  |
| Generate Cancel                                              |

- 3. Select the certificate type: X509 Certificate / SSH key.
- 4. Enter the **CA key password** the password of the Internal CA private key.
- 5. Select Self-issued Certificate. Enter the required information for the self-issued certificates.

Self-issued certificates require the **Certificate Subject** information. For self-issued certificates, enter the following information:

• Alias – the name that identifies the certificate.

If an alias that is already assigned to another certificate is used, a dialog box is displayed asking if you want to overwrite the original certificate. Be sure to enter the appropriate alias for the new certificate. If you are sure you want to replace the original certificate with the new one, click **Overwrite**. Click **Cancel** to discard the new certificate and keep the original one. You are returned to the **Generate Certificate** dialog box to make changes.

• Validity in days – the number of days the certificate is valid.

- **Key Size** a number representing the size of the generated key, expressed in bits. Possible values are 1024, 2048 (default), 3072, or 4096 bits.
- Signature Algorithm the selection of the signature signing hashing algorithm. Possible values are SHA1withRSA, SHA256withRSA (default), SHA384withRSA, and SHA512withRSA.
- Common Name a description of the certificate. Should be the external address that
  the users will access to ensure that browsers recognize it as a valid certificate. It can be
  the address itself but it also can be a load-balancer (LB) address. Do not use the same CN
  as is used in the Certificate Authority.
- **Department** the organizational unit represented by the certificate.
- **Company** the organization represented by the certificate.
- **City** the name of the locality where the certificate is located.
- **State** the name of the state or province where the certificate is located.
- Country the name of the country where the certificate is located.

If you want to create a Certificate Signing Request (CSR), refer to the *SecureTransport Administrator's Guide* for more information.

- 6. Click Generate.
  - a. If you are generating a certificate with the same alias as an existing certificate, confirm that you want to overwrite the existing one.
  - b. (Optional) Select **Save backup of private key to file** if you want to save a copy of the private key.

| Backup ar   | nd/or save PKCS#12 file                                     |
|-------------|-------------------------------------------------------------|
| It is recon | nmended that you save a backup copy of the the private key. |
| Save        | backup of private key to file                               |
| Pas         | ssword to protect Private Key                               |
| Pas         | ssword:                                                     |
| Warning:    | Generation may take a few minutes Continue Cancel           |

- c. Enter a password in the **Password** field, enter it again in the **Confirm Password** field, and click **Continue**.
- d. When asked to open or save the file, click **Save** and select a location on the local file system.

A message displays indicating that the certificate was successfully saved.

7. Click Close.

After generating a new admind certificate, you must restart the admin service.

**Note** Never delete the admind certificate, instead overwrite it when you need to replace it. The admind certificate must be present, valid, and chained to a trusted root or the admind service will not start.

### **Database settings**

If you are using the embedded database, select **Configure > 5-Database Settings** to perform the following tasks:

- Change the port or password for the embedded database for a SecureTransport Edge or a SecureTransport Server
- Migrate data from the embedded database to an external database

To change a stand-alone or clustered SecureTransport Server to different Oracle database or to direct log data to separate external Oracle databases, refer to the *SecureTransport Administrator's Guide*.

| Configure           | Database Settings                                                                                                    |
|---------------------|----------------------------------------------------------------------------------------------------|
| 1-Install Licenses  | Configure database settings.                                                                                                    |
| 2-Keystore Password | Standard Clustering - MySQL Local Database                                                                                                    |
| 3-Generate CA       | Status: 🥏 Running                                                                                                    |
| 4-Generate Certs    | Host: 127.0.0.1                                                                                                    |
| 5-Database Settings | *Port: 33060                                                                                                    |
| 6-Set Up Servers    | Paceword                                                                                                    |
| 7-Exchange Certs    | rassworu.                                                                                                    |
| Server Log          | Retype password:                                                                                                    |
| Audit Log           | Enterprise Clustering - Oracle External Database                                                                                                    |
|                     | Before you switch to an Oracle database, you must have a license for the Enterprise Cluster option installed or SecureTransport will not run.<br>After you switch to Oracle, you cannot switch back to MySQL. |
|                     | Setup Oracle                                                                                                    |
|                     | (Restart) Save                                                                                                    |

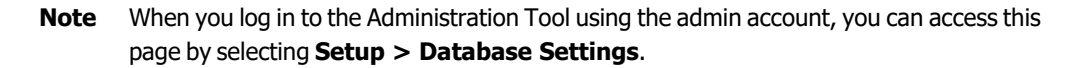

### Change the embedded database port or password

If this SecureTransport installation uses the embedded database, the database has the default password tumbleweed after installation. To secure the system, change the database password. You can also change the database port.

- 1. Select Configure > 5-Database Settings.
- 2. Under *Standard Clustering MySQL Local Database* or *Standard Clustering MariaDB Local Database*, type the new port number in the **Port** field.
- 3. Under *Standard Clustering MySQL Local Database* or *Standard Clustering MariaDB Local Database*, type the new password in both the **Password** and **Retype Password** fields.

- 4. Click Save.
- 5. If you changed the port, click **Restart Database Now**.

### Set up servers

Setup step 6 requires you to define the settings for HTTP, FTP, AS2, SSH, PeSIT, and TM Server.

The **Configure > 6-Set Up Servers** page displays the FTP, HTTP, AS2, SSH, PeSIT, TM, and Monitor server settings. You can use this page to change the protocol ports, specify the protocol SSL key aliases, enable and disable services, and start or stop the services. When you are setting up an Edge server, you can also configure the Proxy server settings. When logged in as the Setup Administrator on SecureTransport Server, the following settings are displayed:

| Configure           | Server Control                |                                                                                                    |                                   | Refre       | Actions V   |
|---------------------|-------------------------------|----------------------------------------------------------------------------------------------------|-----------------------------------|-------------|-------------|
| 1-Install Licenses  | View and maintain servers.    |                                                                                                    |                                   |             |             |
| 2-Keystore Password | SecureTransport is running or | n MySQL.                                                                                                    |                                   |             |             |
| 3-Generate CA       |                               |                                                                                                    |                                   |             |             |
| 4-Generate Certs    | FTP Servers                   |                                                                                                    |                                   | Stoppe      | d Actions ∽ |
| 5-Database Settings |                               |                                                                                                    |                                   |             |             |
| 6-Set Up Servers    | Status Server Nam             | ne Options                                                                                                    | Port                              | Key Alias   |             |
| 7-Exchange Certs    | Stopped Ftp Default           | ETP. ETPS. EIPS                                                                                                    | 21                                |             | (2) (2)     |
| Server Log          |                               |                                                                                                    |                                   |             |             |
| Audit Log           | HTTP Servers                  |                                                                                                    |                                   | 🗴 Stoppe    | d Actions ∽ |
|                     |                               |                                                                                                    |                                   |             |             |
|                     | Status Server Nam             | ne Options                                                                                                    | Port SSL Port                     | Key Alias   |             |
|                     | Stopped Http Defaul           | t HITP. HITPS. HSIS.                                                                                                    | EIPS 80 443                       |             | (学) 🕨       |
|                     |                               |                                                                                                    |                                   |             |             |
|                     | AS2 Servers                   |                                                                                                    | Shutdown Port: 8006               | Save Stoppe | d Actions 🗸 |
|                     |                               |                                                                                                    |                                   |             |             |
|                     | Status Server Nam             | ne Options                                                                                                    | Port SSL Port                     | Key Alias   |             |
|                     | Stopped As2 Default           | SSL non-SSL HSTS                                                                                                    | FIPS 10080 10443                  |             | (2)         |
|                     |                               |                                                                                                    |                                   |             |             |
|                     | SSH Servers                   |                                                                                                    |                                   | 😣 Stoppe    | d Actions 🗸 |
|                     |                               |                                                                                                    |                                   |             |             |
|                     | Status Server Nam             | ne Options                                                                                                    | Port                              | Key Alias   |             |
|                     | Stopped Ssh Default           | SCP. SETP. EIPS.                                                                                                    | 22                                |             | (2)         |
|                     |                               |                                                                                                    |                                   |             |             |
|                     | PESIT Servers                 |                                                                                                    |                                   | Stoppe      | d Actions 🗸 |
|                     | Status Server Nam             | ne Options                                                                                                    |                                   |             |             |
|                     | Stopped Pesit Defau           | t non-SSL SSL Legacy                                                                                                    | Auto Detect pTCP non-SSL pTCP SSL | FIPS        |             |
|                     |                               | and and a second and a second a | smannanne perioditions solution.  | (south)     | w           |
|                     | Folder Monitor                | Stopped Start                                                                                                    | Scheduler                         | 🔕 Sto       | pped Start  |
|                     | TM Server                     | ⊗ Stopped Actions ✓                                                                                                    | Monitor Server                    | 😵 Sto       | pped Start  |

**Note** When you log in to the Administration Tool using the admin account, you can access this page by selecting **Operations > Server Control**. For more information about managing the servers, refer to the *SecureTransport Administrator's Guide*.

#### Set the SSL key alias

When you set up FTPS, HTTPS, AS2 (SSL), SSH, or PeSIT, you select a key alias to specify the certificate to use to secure the communications. You create the alias on Setup step 4 - Generate certificates. For more information, see *Generate certificates* on page 28.

#### Set the FIPS transfer mode

For client-initiated transfers using the AS2, FTPS, HTTPS, SSH (SFTP/SCP), or PeSIT protocols, you can select **Enable FIPS Transfer Mode** to restrict the SecureTransport server to use only FIPS 140-2 Level 1 certified cryptographic libraries. This mode requires the sender and the recipient (clients and partner servers) to use only the approved algorithms, ciphers, and cipher suites listed in the *SecureTransport Administrator's Guide* and assures that the entire transfer is secure at FIPS 140-2 Level 1.

**Note** If FIPS transfer mode is enabled for a protocol server, however the respective client does not provide the required FIPS cipher or cipher suite, SecureTransport will not complete the transfer.

#### **Configure FTP servers**

To use FTP in non-streaming environments, specify the FTP settings for the SecureTransport Server. In streaming environments, specify the FTP settings for the SecureTransport Edge.

- 1. Select Enable FTP. Additionally, if needed, select Enable FTPS.
- 2. If FTP is already running on port 21 (8021) at the OS level, change the **FTP Port** to use a port number other than the default setting of 21 for root installations and 8021 for non-root installations.
  - **Note** Additionally, to avoid a port conflict, disable FTP at the OS level or assign it a different port number instead of changing the port number in SecureTransport.
- 3. If you enabled FTPS, select an SSL Key Alias from the drop-down list, for example, ftpd.
- 4. If you enabled FTPS, to restrict FTPS connections to FIPS 140-2 Level 1 certified cryptographic libraries, select the **Enable FIPS Transfer Mode** checkbox.
- 5. Click Start.
- **Note** Configuring the FTP servers does not enable plain FTP. By default, the Secure Socket Layer (SSL) is enabled for all protocols. To enable plain FTP, an SSL user rule with encryption optional must be created. For information on creating SSL user rules, refer to the *SecureTransport Administrator's Guide*.

#### **Configure HTTP servers**

To use HTTP, specify the HTTP settings for both the SecureTransport Edge and SecureTransport Server.

- Select one or both of Enable HTTP and Enable HTTPS. If you select Enable HTTPS, by default Enable HSTS will also be selected. You can also deselect Enable HSTS once Enable HTTPS is selected. When HSTS is enabled, a HSTS response will always be sent, redirecting the plain HTTP connection to HTTPS. Enabling HSTS requires a HTTP server restart.
- The default HTTP port number is 80 for root installations and 8080 for non-root installations. The default HTTPS port number is 443 for root installations and 8443 for non-root installations. If a default port is in use, SecureTransport displays a message and you must change the **Port** to use a port number other than the default setting.
- 3. If you enabled HTTPS, select an SSL Key Alias from the drop-down list, for example, httpd.
- If you enabled HTTPS, to restrict HTTPS connections to FIPS 140-2 Level 1 certified cryptographic libraries, select the Enable FIPS Transfer Mode checkbox.
- 5. Click Start.

#### **Configure AS2 servers**

If an AS2 license is available, enable the AS2 service. Specify the AS2 settings on both SecureTransport Server and SecureTransport Edge.

- Select Enable AS2 (non-SSL) and/or Enable AS2 (SSL). If you select Enable AS2 (SSL), by default Enable HSTS will also be selected. You can also deselect Enable HSTS once Enable AS2 (SSL) is selected. When HSTS is enabled, a HSTS response will always be sent, redirecting the plain AS2 connection to SSL. Enabling HSTS requires a AS2 server restart.
- 2. Enter a port for each protocol you enabled.
- 3. If you enabled AS2 (SSL), select an SSL Key Alias from the drop-down list.
- 4. If you enabled AS2 (SSL), to restrict AS2 (SSL) connections to FIPS 140-2 Level 1 certified cryptographic libraries, select the **Enable FIPS Transfer Mode** checkbox.
- 5. In the **AS2 Shutdown Port field**, enter a shutdown port for AS2 server.
- 6. Click Start.

#### **Configure SSH servers**

If you are using SSH, specify the SSH settings for both the SecureTransport Edge and SecureTransport Server.

- 1. Select Enable Secure File Transfer Protocol (SFTP) and/or Enable Secure Copy (SCP).
- 2. Enter a port to assign.

- 3. If the operating system SSH server is using port 22, assign a different port number. To avoid a port conflict, you can disable SSH at the OS level or assign it a different port number instead of changing the port number in SecureTransport. By default, the operating system SSH port for Axway appliances is 10022.
- 4. Select an **SSH Key Alias** from the drop-down list.
- 5. To restrict SSH (SFTP/SCP) connections to FIPS 140-2 Level 1 certified cryptographic libraries, select the **Enable FIPS Transfer Mode** checkbox.
- 6. Click Start.

To view the SSH Server Public Key Fingerprint, click View Fingerprint.

**Note** View Fingerprint does not work until a key alias has been assigned and the page is updated.

#### **Configure PeSIT servers**

If you are using PeSIT, specify the PeSIT server settings for both the SecureTransport Edge and SecureTransport Server.

- 1. Select one or more of the PeSIT transmission options:
  - Enable PeSIT over Plain Socket Select to enable non-secure PeSIT transfers.
  - Enable PeSIT over Secured Socket Select to enable secure PeSIT transfers.
  - Enable PeSIT over pTCP Plain Socket Select to enable non-secure PeSIT transfers over pTCP.
  - Enable PeSIT over pTCP Secured Socket Select to enable secure PeSIT transfers over pTCP.
  - Enable PeSIT over Secured Socket (Legacy) Select to enable transfers with remote partners using SSL Legacy.
  - Enable PeSIT over Secured Socket (legacy § comp) Select to enable the automatic detection of the used SSL/TLS mode (Legacy or Comp) when SecureTransport acts as a server.
- 2. If you are not using the default port, type a port for each option you selected.
- 3. If you enabled either SSL option, select an **SSL Key Alias** from the drop-down list.
- 4. If you enabled either SSL option, to restrict PeSIT SSL connections to FIPS 140-2 Level 1 certified cryptographic libraries, select the **Enable FIPS Transfer Mode** checkbox.
- 5. Click Start.

For information about more PeSIT settings, refer to the SecureTransport Administrator's Guide.

## Start the Transaction Manager server on SecureTransport Server

The Transaction Manager (TM) server runs on SecureTransport Server. To start it, click the corresponding *Actions* dropdown list and select **Start**.

#### Start the Monitor server

The Monitor server checks that the SecureTransport services are running and restarts them if they terminate. However, the Monitor server does not restart a service if a dependent service is not running. The Monitor server can run on SecureTransport Server or SecureTransport Edge.

To start it, click the corresponding Start button.

## Configure the Proxy Server on SecureTransport Edge

On the SecureTransport Edge, specify the port for the SecureTransport proxy server. The proxy port is used by SecureTransport Server to handle outgoing connections passed through a SecureTransport Edge.

- 1. Enter a port number to assign for a **Proxy Port**.
- 2. Click Start.

For the remaining proxy configuration on the SecureTransport Server and the SecureTransport Edge, refer to the *SecureTransport Administrator's Guide*.

### **Exchange CA certificates**

The Setup step 7 pertains only to a two-tier architecture, where both a SecureTransport Edge and SecureTransport Server are being configured.

In a two-tier deployment, the SecureTransport Edge and SecureTransport Server authenticate each other through the use of certificates. These certificates have already been created and specified in previous steps. In this step, a trust relationship between the two servers must be set up. This setup involves exchanging certificates between SecureTransport Edge and SecureTransport Server.

To complete this step, you must be able to access both the SecureTransport Server and SecureTransport Edge Administration Tool. Use a separate browser window to open each Administration Tool.

**Note** When you log in to the Administration Tool using the admin account, you can access this page by selecting **Setup > Certificates > Trusted CAs**.

| Configure           | Local Certificates Trusted CAS Internal CA Keystore Password                                               |                              |
|---------------------|----------------------------------------------------------------------------------------------------|------------------------------|
| 1-Install Licenses  | Tructed CA Cortificates                                                                                    |                              |
| 2-Keystore Password | Last Madified: Wed 15 Eeb 2017 00:15:20 -0700                                                              |                              |
| 3-Generate CA       |                                                                                                    |                              |
| 4-Generate Certs    | Import Delete                                                                                              | page 1 of 11 GO              |
| 5-Database Settings | Alias Subject                                                                                              | Expiration                   |
| 0.0.111.0           | actalisauthenticationrootca CN=Actalis Authentication Root CA, O=Actalis S.p.A./03358520967, L=Milan, C=IT | 2030-09-22 04:22:02.0        |
| 6-Set Up Servers    | addtrustclass1ca     CN=AddTrust Class 1 CA Root, OU=AddTrust TTP Network, O=AddTrust AB, C=SE             | 2020-05-30 03:38:31.0        |
| 7-Exchange Certs    | addrustextemalca CN=AddTrust External CA Root, OU=AddTrust External TTP Network, O=AddTrust AB,            | , C=SE 2020-05-30 03:48:38.0 |
| Server Log          | addtrustqualifiedca CN=AddTrust Qualified CA Root, OU=AddTrust TTP Network, O=AddTrust AB, C=SE            | 2020-05-30 03:44:50.0        |
| Audit Log           | affirmtrustcommercialca CN=AffirmTrust Commercial, O=AffirmTrust, C=US                                     | 2030-12-31 07:06:06.0        |
| Addit Log           | affirmtrustnetworkingca CN=AffirmTrust Networking, O=AffirmTrust, C=US                                     | 2030-12-31 07:08:24.0        |
|                     | affirmtrustpremiumca CN=AffirmTrust Premium, O=AffirmTrust, C=US                                           | 2040-12-31 07:10:36.0        |
|                     | affirmtrustpremiumeccca CN=AffirmTrust Premium ECC, O=AffirmTrust, C=US                                    | 2040-12-31 07:20:24.0        |
|                     | aolrootca1 CN=America Online Root Certification Authority 1, O=America Online Inc., C=US                   | 2037-11-19 13:43:00.0        |
|                     | aoirootca2 CN=America Online Root Certification Authority 2, O=America Online Inc., C=US                   | 2037-09-29 07:08:00.0        |
|                     | Import Delete                                                                                              | • page 1 of 11 GO            |

## Export the SecureTransport Server or Edge CA certificate

Use the following steps to export the CA certificate from the SecureTransport Server or Edge.

- 1. Go to **Configure > 7-Exchange Certs**.
- From the list of trusted CAs, click the alias that matches the CA certificate set up for the SecureTransport Server or Edge in Configure > 2-Generate CA.

The View Certificate dialog box is displayed.

| Validation Status:   | Valid                                                                           |
|----------------------|---------------------------------------------------------------------------------|
| Version:             | 3                                                                               |
| Serial Number:       | 1                                                                               |
| Signature Algorithm: | SHA1WITHRSA                                                                     |
| Issuer:              | CN=AddTrust Class 1 CA Root<br>OU=AddTrust TTP Network<br>O=AddTrust AB<br>C=SE |
| Valid From:          | Tue May 30 13:38:31 EEST 2000                                                   |
| Valid To:            | Sat May 30 13:38:31 EEST 2020                                                   |
| Subject:             | CN=AddTrust Class 1 CA Root<br>OU=AddTrust TTP Network<br>O=AddTrust AB<br>C=SE |
|                      | Export Close                                                                    |

- 3. Click **Export** in the *View Certificate* dialog box.
- 4. Save the file to a location in the local system.
- 5. Click Close.

If necessary, you can import the CA certificate file to Edge (or SecureTransport Server, where applicable).

### Import the SecureTransport Server or Edge CA certificate

A X509 certificate can be imported as a trusted CA in the form of a X509 DER or PEM encoded file. Make sure the certificate is valid and configured to validate certificates before you import it. The CA attribute in the X509v3 extension section of the certificate must be true.

**Note** SecureTransport protocol servers and services do not require restart after importing, overwriting, or deleting a trusted CA.

Use the following steps to import the CA certificate from the SecureTransport Server to the SecureTransport Edge or vice versa.

- 1. Go to **Configure > 7-Exchange Certs**.
- 2. Click Import. The Import Certificate dialog box is displayed.

| Import Certifi | cate                                |            |
|----------------|-------------------------------------|------------|
| Import Certi   | ficate                              |            |
| Alias:         |                                     |            |
| Certificate:   | Import certificate from file:       |            |
|                | File:                               | Browse     |
|                | O Paste certificate in space below: | $\sim$     |
|                | Import Cancel                       |            |
|                |                                     | 🔍 125% 🔻 д |

- 3. Enter an **Alias** for the imported certificate. Ensure the alias is unique and different from any other trusted CA aliases
- 4. To import the certificate file:
  - a. Select **Import certificate from file** and click **Browse** to locate the file on your local system.

Or select **Paste certificate in space below** to copy and paste the certificate contents.

- b. Click **Import** to import the certificate to the Edge server.
- 5. Click **Close** in the *Import Certificate* dialog box.

The newly imported certificate appears in the Trusted CA Certificates list.

The following topics provide how-to instructions for importing and exporting SecureTransport Server and Edge CAs:

- *Export the SecureTransport Server CA certificate* on page 1 Provides how-to instructions for exporting the SecureTransport Server CA certificate.
- *Import the SecureTransport Server CA certificate* on page 1 Provides how-to instructions for importing the SecureTransport Server CA certificate.
- *Export the SecureTransport Edge CA certificate* on page 1 Provides how-to instructions for exporting the SecureTransport Edge CA certificate.
- *Import the SecureTransport Edge CA certificate* on page 1 Provides how-to instructions for importing the SecureTransport Edge CA certificate.

# Clean up the default **10** administrative credentials

The initial configuration of SecureTransport is now complete. As a final step, clean up the default administrative credentials either by changing the password or by deleting the administrator accounts that are not required. You can use the master administrator account for additional configuration tasks.

- 1. Log out of the Administration Tool.
- 2. Log in using the default user name, admin and default password admin.
- 3. Change the default password for the admin account.
- 4. Select Accounts > Administrators.
- 5. For each of the accounts: account, setup and application, take one of the following actions to improve security:
  - Remove the account by clicking the checkbox next to it and then **Delete**.
  - Change the password for the account by clicking the administrator entry and setting the desired password in the *Administrator Account Status* panel.
- 6. Change the default password for the dbsetup administrator account. It is stored on the filesystem and not in the database so that dbsetup can log in to the Administration Tool when the database is not running.

For more information on the **Accounts > Administrators** settings, refer to the *SecureTransport Administrator's Guide*.

**Note** Once you have made the configuration changes using the Administration Tool, run stop\_ all to stop all SecureTransport services, then run start\_all to restart them. For information on stopping and starting SecureTransport services, refer to the SecureTransport Administrator's Guide.

### Setup test

# 11

To test your setup, follow these simple steps:

- 1. Create a test account
- 2. Access test account
- 3. Transfer test file
- 4. Verify file transfer

#### Create test account

The first task to test the SecureTransport installation and initial configuration is to create a test user account.

- 1. Log into the Administration Tool as an administrator.
- 2. Select Accounts > User Accounts.
- 3. Click New Account.

The *New User Account* page is displayed. The New User Account page shown is from a SecureTransport instance running on Windows. The *Real Users* field is the *UID* field for a SecureTransport instance running on UNIX.

4. Enter or select the following information.

| Configurable item   | Enter or select  |
|---------------------|------------------|
| Account Name:       | Test             |
| Email Contact:      | test@axway.com   |
| Phone Contact:      | [blank]          |
| Account Type:       | Unspecified      |
| Business Unit:      | No Business Unit |
| HTML Template:      | ST Web Client    |
| PeSIT Routing Mode: | Reject           |
| Encrypt Mode:       | Unspecified      |

| Configurable item                                                      | Enter or select    |
|------------------------------------------------------------------------|--------------------|
| File archiving policy                                                  | Default            |
| Real User (Windows):                                                   | [blank]            |
| UID (UNIX):                                                            | 6000               |
| GID:                                                                   | 7000               |
| Current Home:                                                          |                    |
| Change Home To*:                                                       | c:\home\users\Test |
| Change Home To* (UNIX):                                                | /home/users/Test   |
| Home Folder Access Level:                                              | Private            |
| Notes:                                                                 | [blank]            |
| Adhoc Settings                                                         |                    |
| Delivery Method:                                                       | Default            |
| Login Settings:                                                        | [checked]          |
| Login Name:                                                            | Test               |
| Allow this account to login by email                                   | [unchecked]        |
| Allow this account to submit transfers using the Transfers RESTful API | [unchecked]        |
| Password is stored locally (not in external directory)                 | [checked]          |
| New Password*:                                                         | axway              |
| Re-enter Password*:                                                    | ахway              |
| Require user to change password on next login                          | [unchecked]        |
| Require user to set new secret question on next login                  | [unchecked]        |
| Password Settings:                                                     |                    |
| Require user to change password every days                             | [blank]            |

| Configurable item                        | Enter or select |
|------------------------------------------|-----------------|
| Lock account after failed login attempts | [blank]         |
| Lock account after successful logins     | [blank]         |
| Additional Attributes                    |                 |
| Add Attribute                            |                 |
| Attribute                                | userVars.1      |
| Value                                    | test2@axway.com |

5. Click Save.

The User Account: Test page is displayed.

6. Click Close.

Observe that the **Test** user account was added to the User Accounts page.

User Accounts Create and maintain user accounts.

| Search                          |                        |                    |
|---------------------------------|------------------------|--------------------|
| Account Name, Login Name Search |                        |                    |
| User Accounts                   |                        | New Account        |
| Delete Delete and Purge Exp     | port an Account        | ↓ page 1 of 1 GO ▶ |
| Status Account Name Login Na    | me Subscriptions Notes | Business Unit      |
| 🗌 🗸 Active <u>Test</u> Test     |                        |                    |
| Delete Delete and Purge Exp     | port an Account        | ↓ page 1 of 1 GO ▶ |

#### Access test account

The second task is to access the test account using the ST Web Client.

- 1. From your Internet browser, enter the HTTPS address to the SecureTransport installation using the IP address of the SecureTransport installation.
  - **Note** If the default port (443) is used for HTTPS protocol, it is not necessary to enter the port number since it is the standard port for the HTTPS protocol. If a non-standard port number is used for HTTPS protocol, you must enter the port number.
- Following the instructions for your browser, add a certificate exception for the ST Web Client instance.

The ST Web Client Login page is displayed.

- 3. Enter **User ID:** *Test* and **Password:** *axway*.
- 4. Click Log in.

#### **Transfer test file**

The third task is to transfer a test file.

- 1. Click Upload.
- 2. Navigate to a test file to upload and click **Open**.
- 3. Verify that the test file appears on the Your files list.

| 🖈 Upload 🔔 Share *** Actions |                       | Vie       | w |
|------------------------------|-----------------------|-----------|---|
| Name 个                       | Last modified         | Size      |   |
| large_test_file_02.pdf       | 6/14/2016 11:56:00 AM | 119.26 MB |   |

#### Verify file transfer

The fourth and final task is to verify the file transfer.

- 1. Log in to the SecureTransport installation as an administrator.
- 2. Navigate to **Operations > File Tracking**.
- 3. Verify that the test file was successfully uploaded.

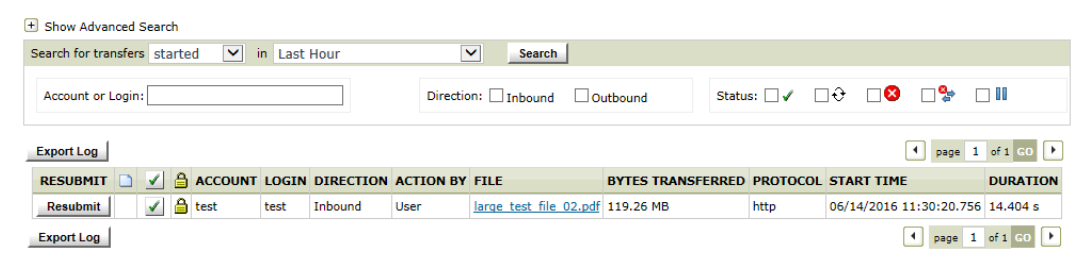

4. Click the Check icon ( ) or click the **File Name** to review the details of the file transfer.

The Status Detail page is displayed.

| Status Detail |                                                                                                    |
|---------------|----------------------------------------------------------------------------------------------------|
| Status:       | ✓ Processed (Secure Delivery)                                                                                                    |
| Time:         | Transfer Start: 05/12/2020 19:03:26.892<br>Duration: 480 ms                                                                                                    |
| User:         | Account: goes<br>Login: goes<br>Class: VirtClass<br>Type: Virtual                                                                                                    |
| Application:  | (none)                                                                                                    |
| Transfer:     | Type: User upload<br>Site: (non)<br>Site: (non)<br>Syste: Transferred: 1.17 KB<br>Protocol: ftp<br>Mode: BINARY<br>Remote Folder: 1.9<br>Remote Folder: 9<br>Remote Folder: |
| ICAP Details: | Scanning was not performed                                                                                                    |

Close

5. Click **Close** when you are finished reviewing the transfer status details.

# Additional configuration tasks

You must complete the SecureTransport configuration using the Administration Tool menus available to the admin user. Among the next configuration tasks you might need to perform are:

- Configure Transaction Manager server and SecureTransport Edge protocol server and proxy communication
- Configure your Standard Cluster or Enterprise Cluster
- Configure the FTP, AS2, SSH and PeSIT servers
- Set up integration with your LDAP server, CA SiteMinder, or Axway Sentinel
- Create additional user and service accounts

For information on these and other configuration and maintenance tasks, refer to the *SecureTransport Administrator's Guide*.